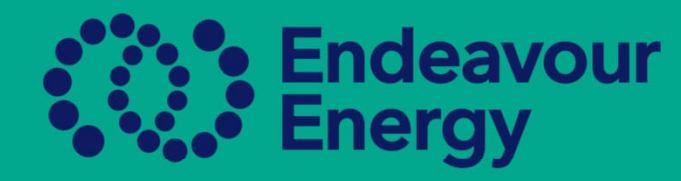

## A Guide – How to Upload the Employee Registration Letter for the AUP from the ASP Scheme

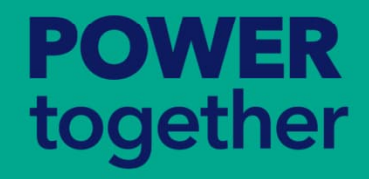

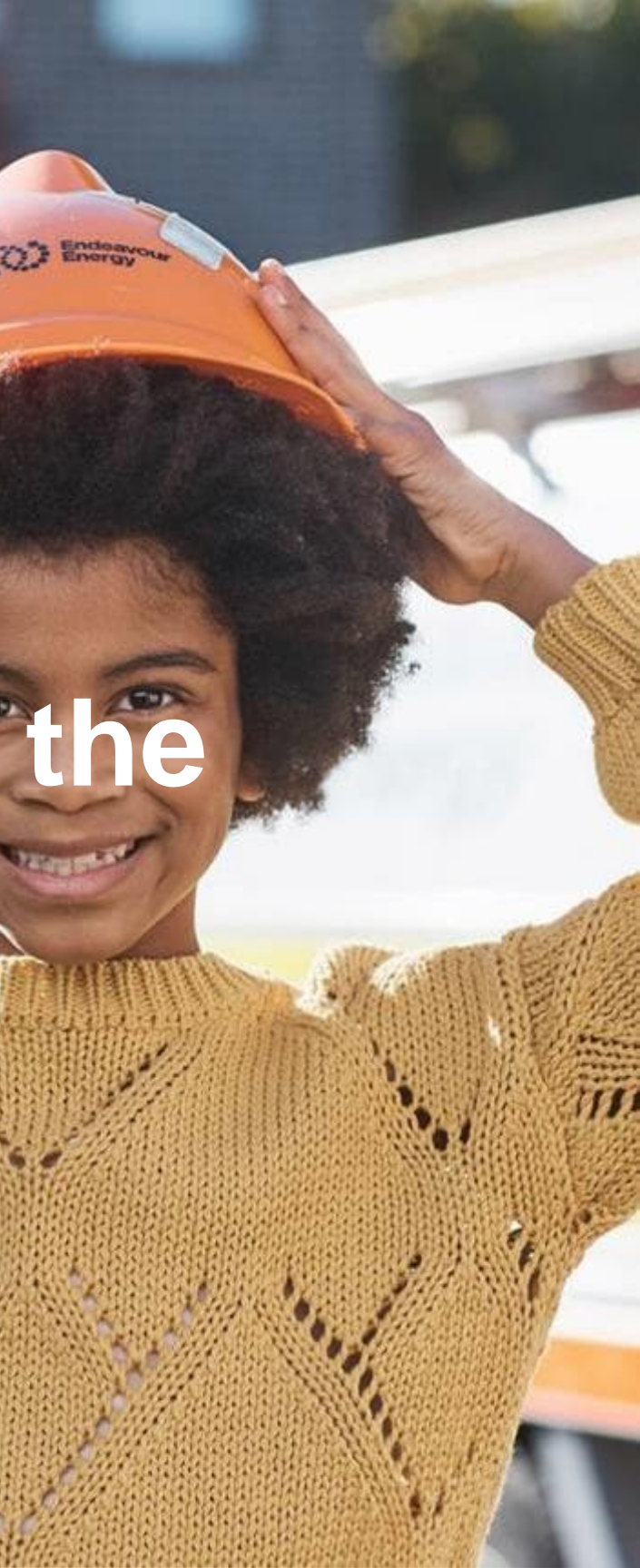

## From the Dashboard go to the ASP/AUP Tab

| avour<br>Jy | ASP/AUP ~ Additional Documents ~ | Payment History ~ |
|-------------|----------------------------------|-------------------|
| P/AUP       | ASP/AUP<br>Authorisations Report |                   |
| ERS BY TYP  | E                                |                   |

In the dashboard, find the person you need to add the employee registration letter for Click on the Profile Name

| Paul Duncan | • AUP | 256359040 | Yellow Electrical Pty Ltd - Carry out Non-Electrical Work - Ground Work - Level 1 |  |
|-------------|-------|-----------|-----------------------------------------------------------------------------------|--|
|             |       |           |                                                                                   |  |

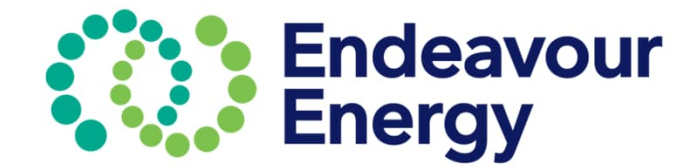

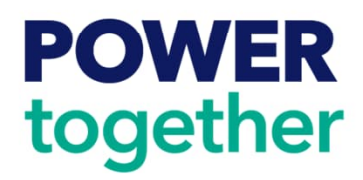

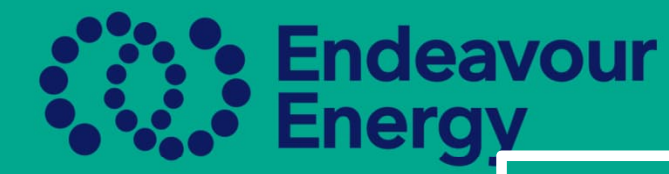

**POWER** together

## When you are in the profile go down to the Additional Documents and Click on the Create button

Paul Duncan

| A Your Informatio | n               |             |                                      |
|-------------------|-----------------|-------------|--------------------------------------|
|                   | Type: A         | UP          |                                      |
|                   | First Name: P   | Paul        |                                      |
|                   | Last Name: D    | uncan       | 1                                    |
| User Name:        |                 | Paul.Duncan |                                      |
|                   | Role:           | • AU        | Ib                                   |
| AUP Information   | n               |             |                                      |
|                   | ASP:            | • Yel       | llow Electrical Pty Ltd              |
|                   | AUP Type: E     | xterna      | 1                                    |
|                   | Service Number: |             |                                      |
|                   |                 |             |                                      |
|                   | Street Number:  |             |                                      |
|                   | Suburb:         |             |                                      |
|                   | PO Box:         |             |                                      |
|                   | Work Phone:     |             |                                      |
| Email Settings    |                 |             |                                      |
|                   | Email Ad        | dress:      | paulduncan777777@gmail.com (Primary) |
|                   | Email C         | Client:     | Beakon Email Client                  |
|                   | Email Pro       | vider:      | N/A                                  |
|                   | SMTP User       | name:       |                                      |
| Additional Docu   | ments           |             |                                      |
| Create            |                 |             |                                      |
|                   |                 |             |                                      |

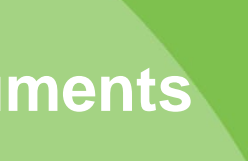

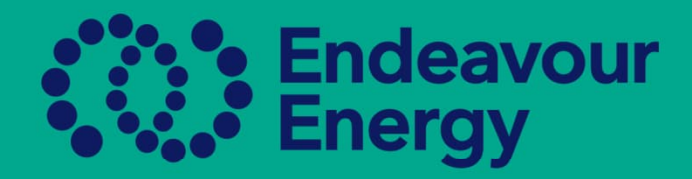

- Click Type
- •
- Select the ASP Employee Letter Upload your letter by choosing the file and save.

| reate      |                                          |
|------------|------------------------------------------|
| ave Cancel | +                                        |
| Туре: *    | ^                                        |
| File: *    | ASP Employee Letter                      |
| ASP: *     | Network Incident Document ~<br>Finance   |
|            | Cancellation Document                    |
|            | Historical Documents<br>Switching Report |
| ave Cancel | Licenses                                 |
|            |                                          |

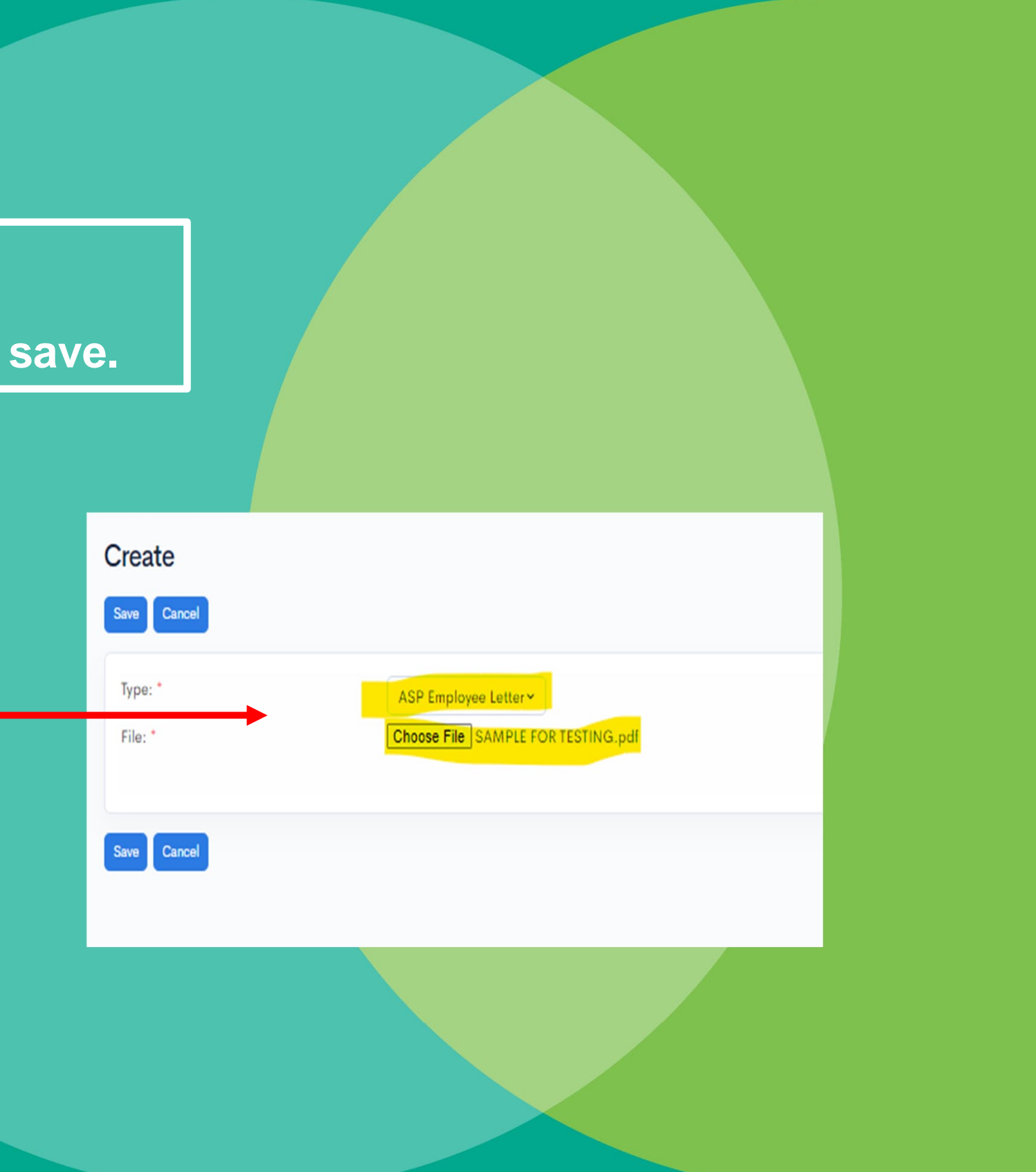

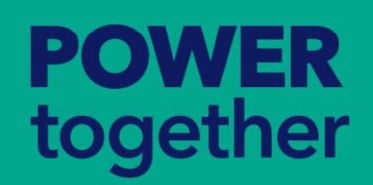

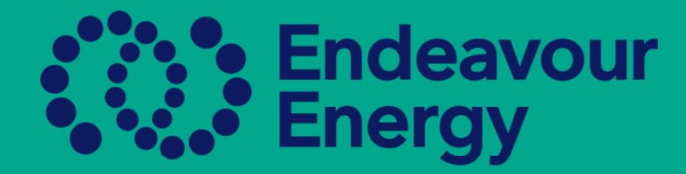

## Once you save the document this will become visible in the Additional Documents

| Additional Documents |                    |                     |  |  |  |  |  |
|----------------------|--------------------|---------------------|--|--|--|--|--|
| Create               |                    |                     |  |  |  |  |  |
| AUP ¢                | ASP \$             | TYPE ¢              |  |  |  |  |  |
| Aaron Greene         | Electrical Pty Ltd | ASP Employee Letter |  |  |  |  |  |

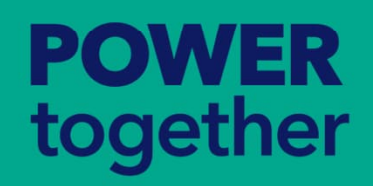

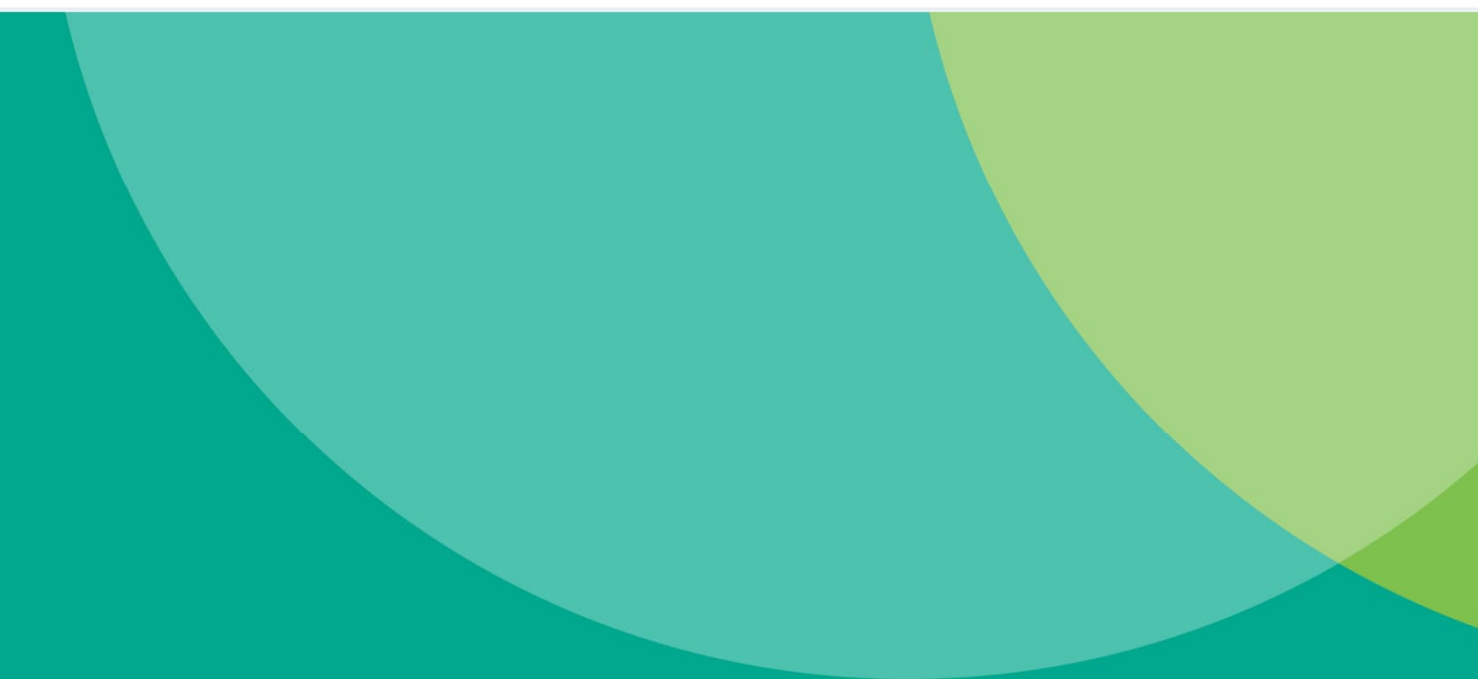

FILE: \$

Letter of Employment 1.pdf

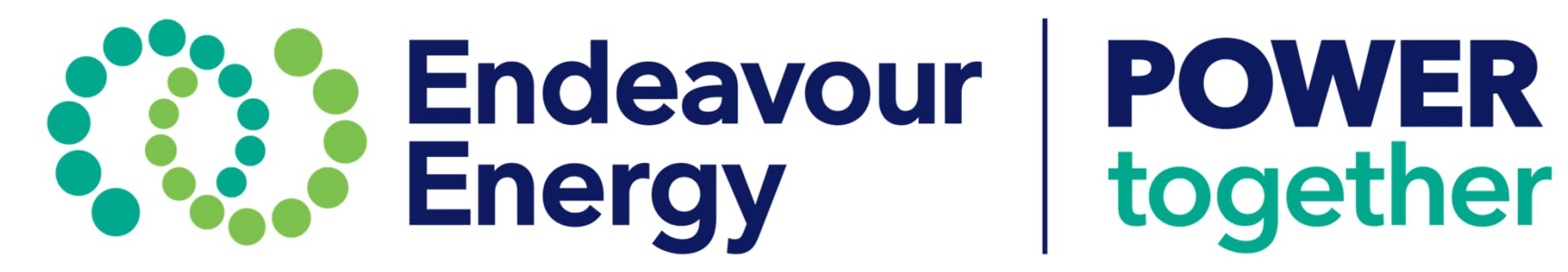